#### <u>透過無線網路連接安裝 MF416dw 印表機的驅動程式步驟 (以 Win 10 作示範)</u> MF416dw printer driver Installation Guide for Windows via Wi-Fi connection (Win 10 as example)

- 開啟印表機,於印表機主畫面上點選「功能表」
   Turn on printer, tap "Menu" on printer home screen.
- 點選「網絡設定」
   Tap "Network Settings"
- 點選「無線區域網路設定」(如顯示「是否啟用無線區域網路?」,點選「是」)
   Tap "Wireless LAN Settings" (If the "Do you want to enable the wireless LAN?" message is displayed, tap "Yes")
- 閱讀顯示的訊息,點選「確定」
   Read the message that is displayed, tap "OK"
- 5. 點選「SSID 設定」

Tap 「SSID Settings」

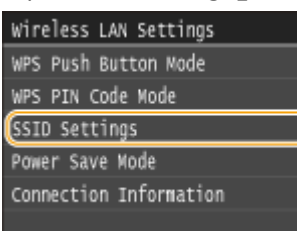

6. 點選「選擇存取點」

Tap "Select Access Point"

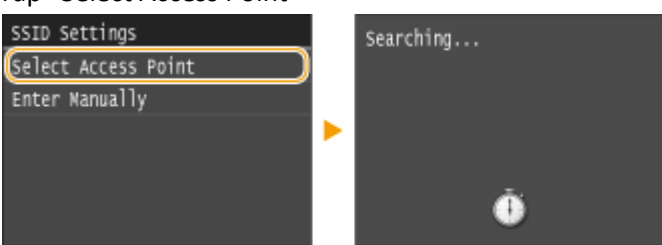

7. 選擇無線網路名稱

Select a wireless network name

| Sel | ect Access | Point |
|-----|------------|-------|
| (Ta | SSID_01    |       |
| ۲d  | SSID_02    |       |
| ۲a  | SSID_03    |       |
| ¥.  | SSID_04    |       |
| T,  | SSID_05    |       |
|     | Details    |       |

8. 使用數字鍵輸入 Wi-Fi 密碼,點選「套用」

Enter the Wi-Fi password using the numeric keys, tap "Apply"

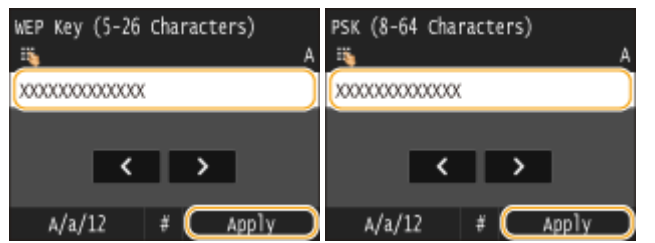

9. 點選「是」

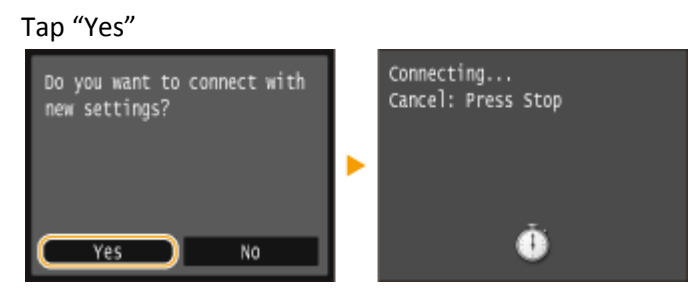

10. 檢查控制面板上的 Wi-Fi 指示燈是否閃爍 當偵測到無線網路, Wi-Fi 指示燈會閃爍

Check that the Wi-Fi indicator is blinking on the operation panel. The Wi-Fi indicator blinks when a wireless network is detected.

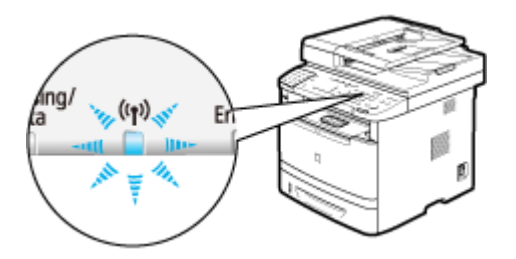

當設定完成,會顯示以下畫面,約2秒後 Wi-Fi 指示燈會亮起

When the setup is completed, the screen below is displayed, and approximately 2 seconds later, the Wi-Fi indicator lights up

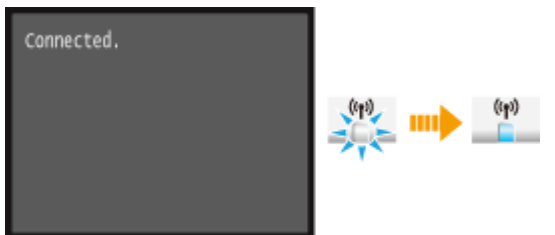

**11.** 到佳能網站 <u>https://hk.canon/en/support</u>,選擇相關的印表機型號及下載印表機的驅動程式 Go to: <u>https://hk.canon/en/support</u>, select related printer model, then download the printer driver

# Search Support For Your Product

| MF416              | Q |
|--------------------|---|
| imageCLASS MF416dw |   |

12. 選擇並下載以下檔案

Choose and download below files:

- 打印機驅動程式 / Printer Driver [Windows xxbit] imageCLASS MF419dw/MF416dw MFDrivers (UFR II / PCL / PS3 / FAX / ScanGear)

- 掃描程式 / Scanner Software [Windows 32bit & 64bit] MF Scan Utility Ver.1.x.0.0

- **13**. 下載完成後,打開驅動程式 安裝檔案 Open driver installation file after downloaded
- 14. 按「Next >」

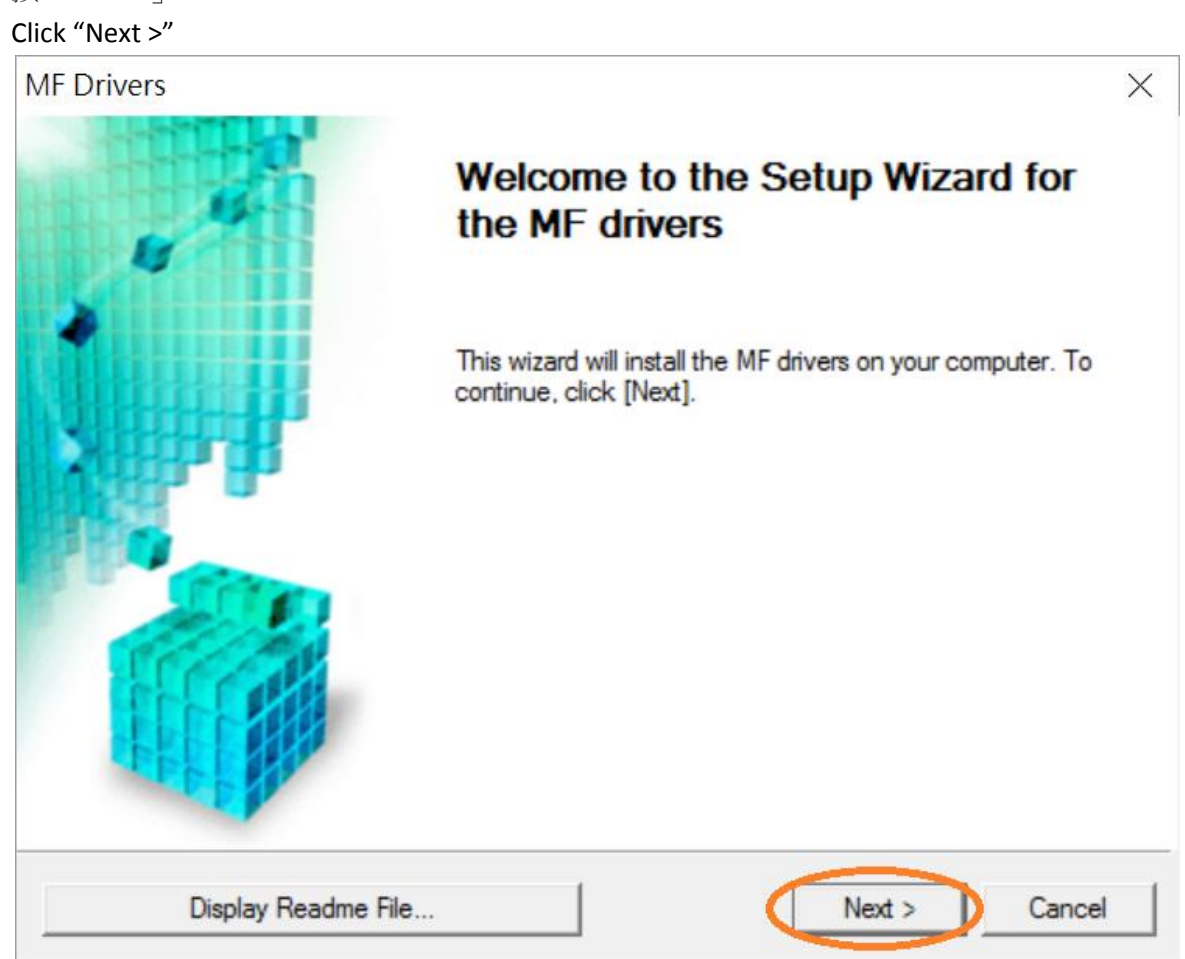

15. 按「Yes」

Click "Yes"

| MF Drivers                                                                                                    | $\times$ |
|----------------------------------------------------------------------------------------------------|----------|
| License Agreement<br>Please read the following license agreement completely and<br>carefully. Click [Yes] to agree to the license agreement.                                                                                                    |          |
| CANON SOFTWARE LICENSE AGREEMENT                                                                                                    | ^        |
| This is a legal agreement ("Agreement") between you and Canon Inc. ("Canon") and governing<br>your use of Canon's software programs including the related manuals or any printed material<br>thereof (the "SOFTWARE") for certain Canon's copying machines, printers and multifunctional<br>peripherals (the "Products"). | 3        |
| READ CAREFULLY AND UNDERSTAND ALL OF THE RIGHTS AND RESTRICTIONS<br>DESCRIBED IN THIS AGREEMENT BEFORE INSTALLING THE SOFTWARE. BY CLICKING<br>THE BUTTON INDICATING YOUR ACCEPTANCE AS STATED BELOW OR INSTALLING                                                                                                    | G 🗸      |
| Do you agree to the terms in license agreement?                                                                                                    |          |
| < Back Yes No                                                                                                    |          |

16. 選擇「Network Connection (for Network Models)」,按「Next >」 Select "Network Connection (for Network Models)", click "Next >"

| MF Drivers                                                                          |                         | ×      |
|-------------------------------------------------------------------------------------|-------------------------|--------|
| Select the Type of Connection<br>Select the type of connection between the dev      | vice and your computer. |        |
| <ul> <li>USB Connection</li> <li>Network Connection (for Network Models)</li> </ul> | >                       |        |
|                                                                                     |                         |        |
|                                                                                     |                         |        |
|                                                                                     | < Back Next >           | Cancel |

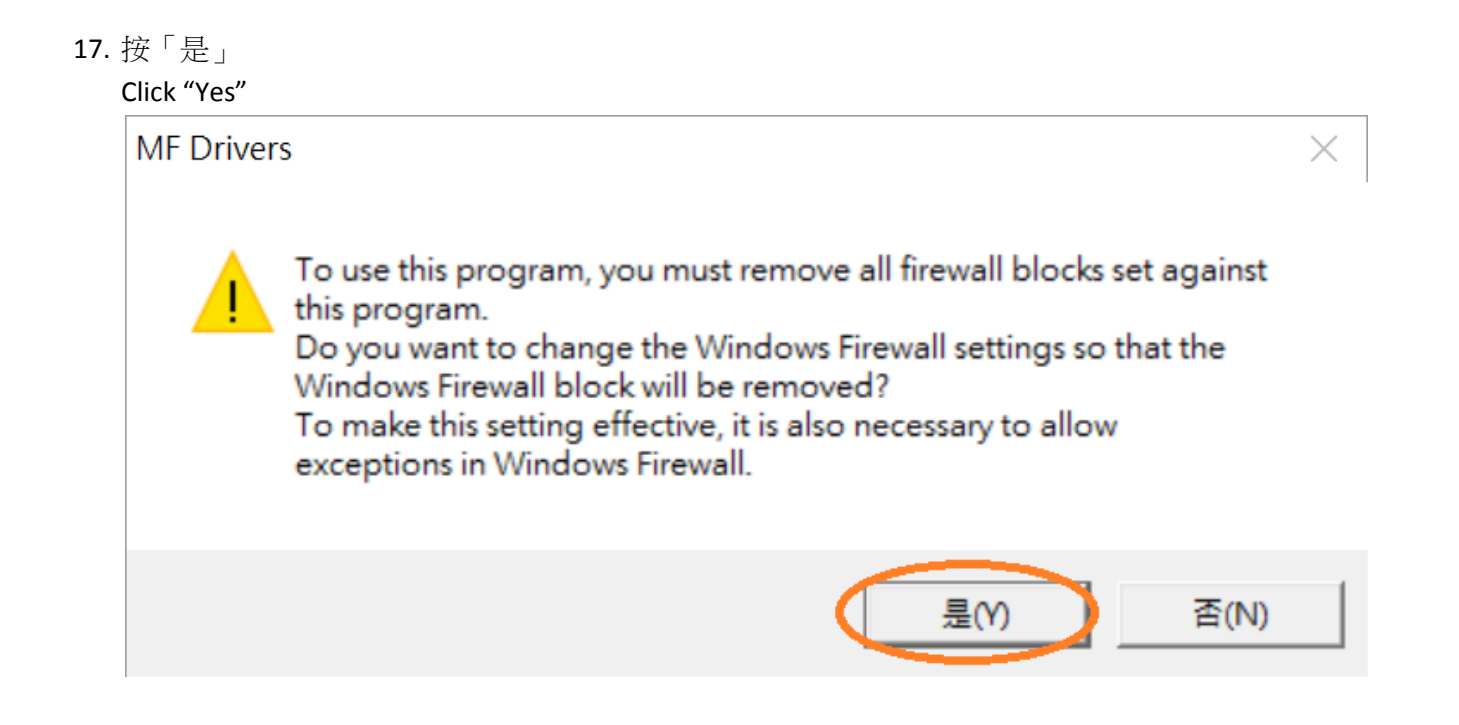

18. 選擇「MF410 Series」,按「Next >」 Select "MF410 Series", click "Next >"

| MF Drivers                                                                                                    |                                                                                                    | ×                        |
|----------------------------------------------------------------------------------------------------|----------------------------------------------------------------------------------------------------|--------------------------|
| Select Device<br>Select a target device to in:                                                                                                    | stall the drivers.                                                                                                    |                          |
| <ol> <li>Select Device</li> <li>Select Driver</li> <li>Confirm Settings</li> <li>Install</li> <li>Set Default Printer</li> <li>Print Test Page</li> </ol> | Select the device from the device list and click [Next]. If the device is not li<br>device list, click [Search by IP Address] and specify the device IP address<br>Device List:<br>Device Hame MAC Address IP Address Lo<br>MF410 Series COMPOSITION 21 192.168.1.106 | sted in the<br>manually. |
|                                                                                                    | Search by IP Address Update D                                                                                                    | evice List               |
| Search Option                                                                                                    | < Back Next >                                                                                                    | Cancel                   |

19. 確認已剔選「Printer」「Fax (for Supported Models」「Scanner」,按「Next >」 Confirm the "Printer" "Fax (for Supported Models" "Scanner" box is checked, click "Next >"

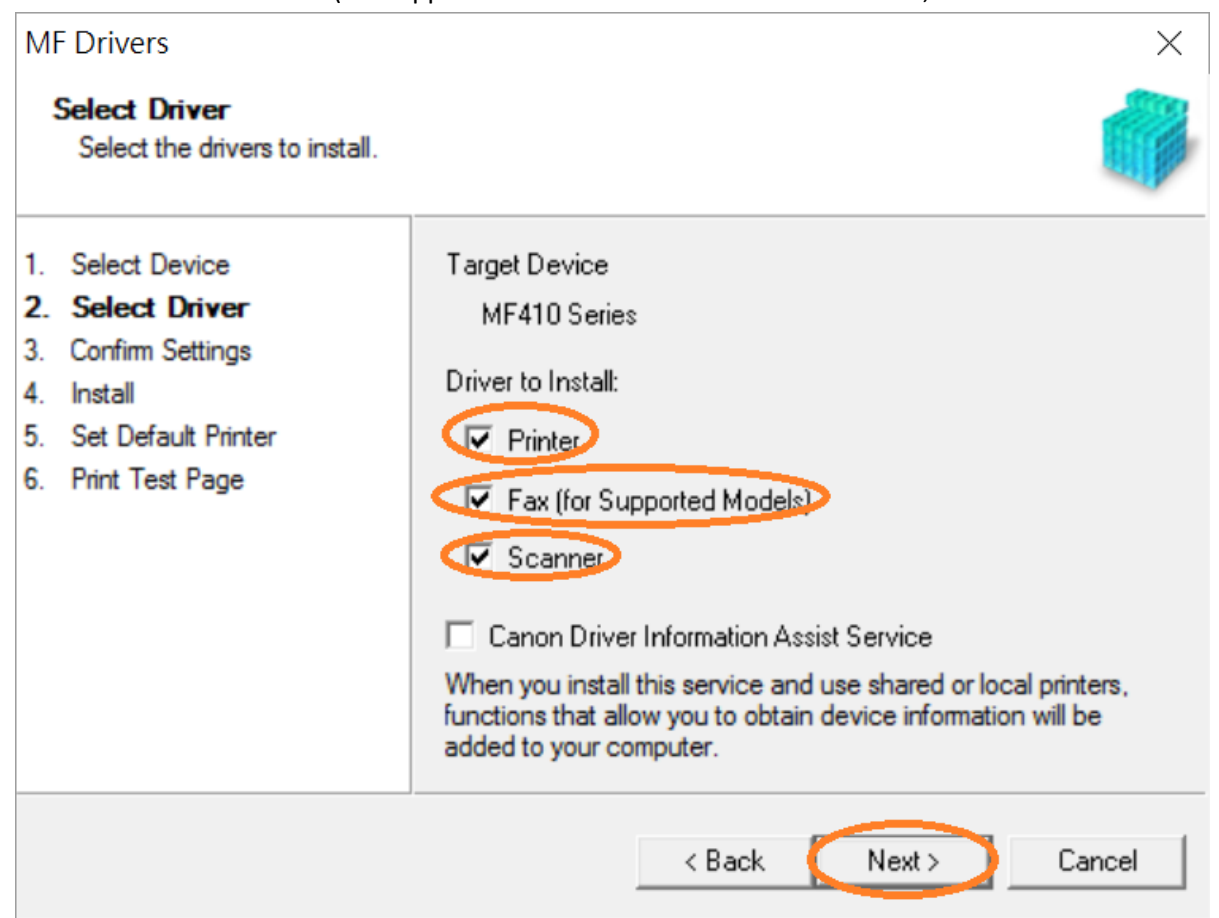

20. 選擇「UFR II Printer Driver」,按「Next >」 Select "UFR II Printer Driver", click "Next >"

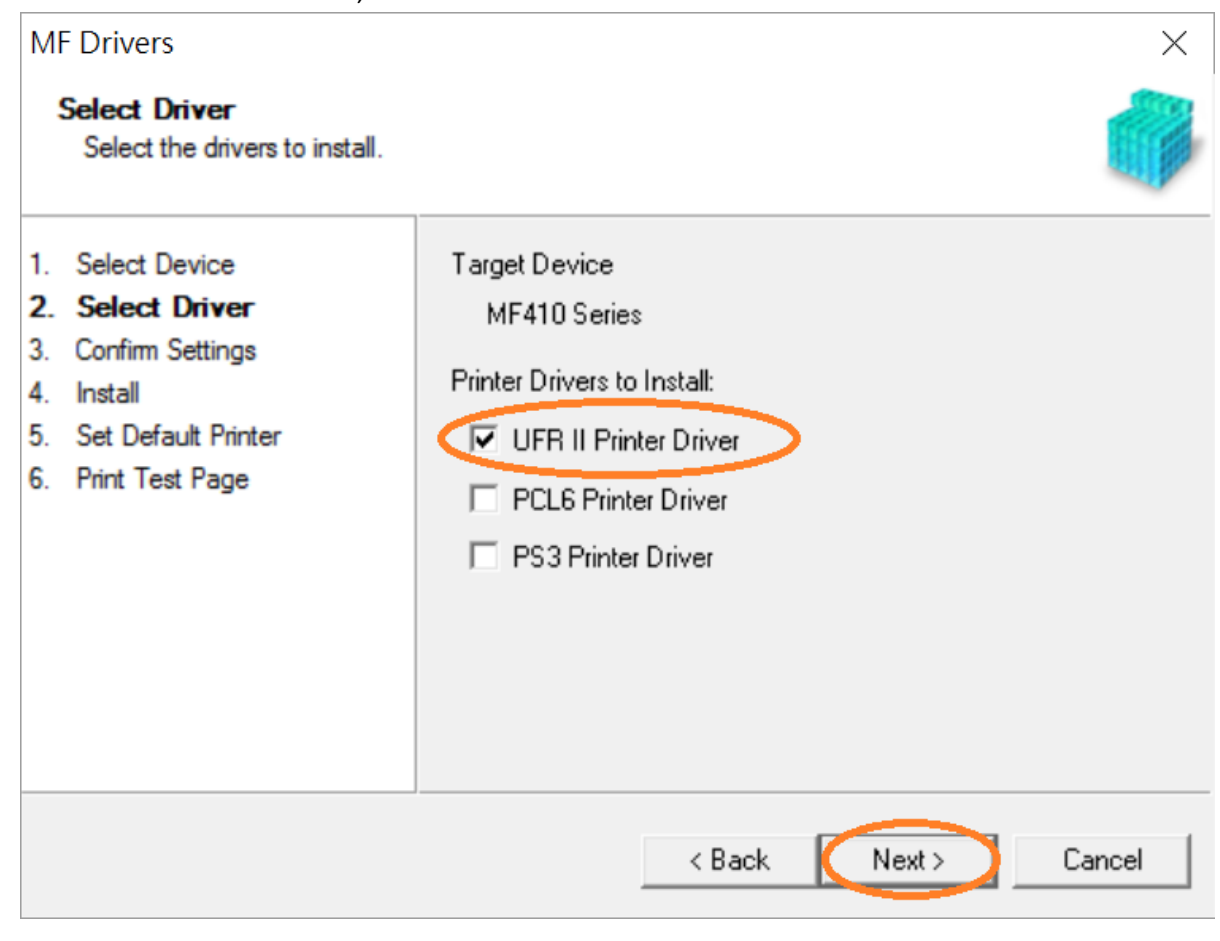

## 21. 按「Next>」

Click "Next >"

| Confirm Settings<br>Confirm the following sett                                                                                                    | ing details.                                                                                                    |
|----------------------------------------------------------------------------------------------------|----------------------------------------------------------------------------------------------------|
| <ol> <li>Select Device</li> <li>Select Driver</li> <li>Confirm Settings</li> <li>Install</li> <li>Set Default Printer</li> <li>Print Test Page</li> </ol> | You can change the printer name. If you specify this printer as a<br>shared printer, you can specify the shared printer name and set<br>an additional driver (alternate driver).<br>Confirm the settings, and then click [Next].<br>Printer<br>Port: CNMFNP_GOAGGOOFGOEA<br>Driver: Canon MF410 Series UFR II<br>Printer Name: Canon MF410 Series UFR II<br>Use as Shared Printer<br>Shared Name: |
|                                                                                                    | Drivers to Add                                                                                                    |
|                                                                                                    | Current Device: 1<br>Number of Devices to Set: 2                                                                                                    |

### 22. 按「Next>」

Click "Next >"

| MF Drivers                                                                                                    | X                                                                                                    |
|----------------------------------------------------------------------------------------------------|----------------------------------------------------------------------------------------------------|
| Confirm Settings<br>Confirm the following setting                                                                                                    | details.                                                                                                    |
| <ol> <li>Select Device</li> <li>Select Driver</li> <li>Confirm Settings</li> <li>Install</li> <li>Set Default Printer</li> <li>Print Test Page</li> </ol> | You can change the fax name. If you specify this fax as a shared<br>fax, you can specify the shared fax name and set an additional<br>driver (alternate driver).<br>Confirm the settings, and then click [Next].<br>Fax<br>Port: CNMFNP_00A0000F0DEA<br>Driver: Canon Generic FAX Driver (FAX)<br>Fax Name: Canon MF410 Series (FAX)<br>Fax Name: Canon MF410 Series (FAX)<br>Use as Shared Fax<br>Shared Name:<br>Drivers to Add<br>Current Device: 2<br>Number of Devices to Set: 2 |
|                                                                                                    | < Back Next > Cancel                                                                                                    |

#### 23. 按「Start」

Click "Start>"

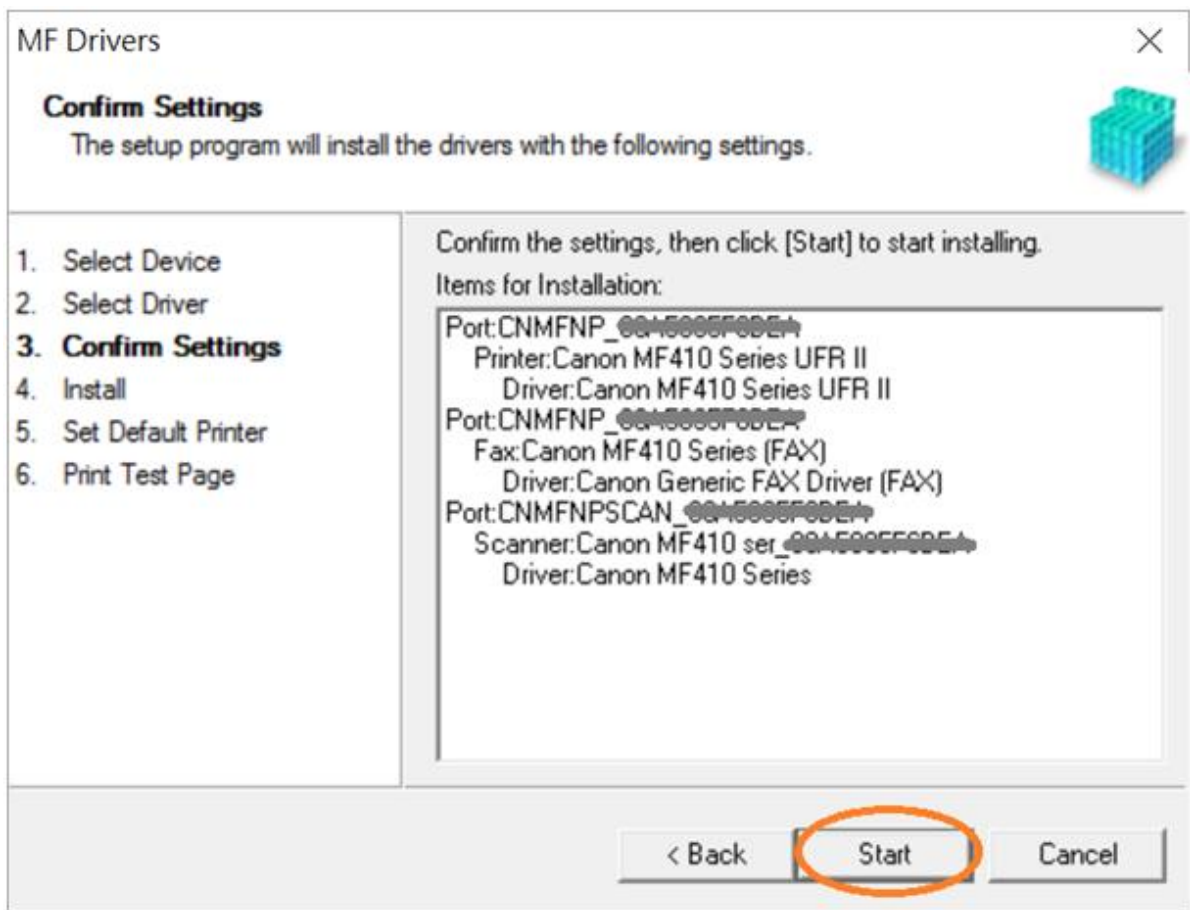

#### 24. 請等待安裝精靈成完安裝

Please wait for the setup wizard to accomplish installation

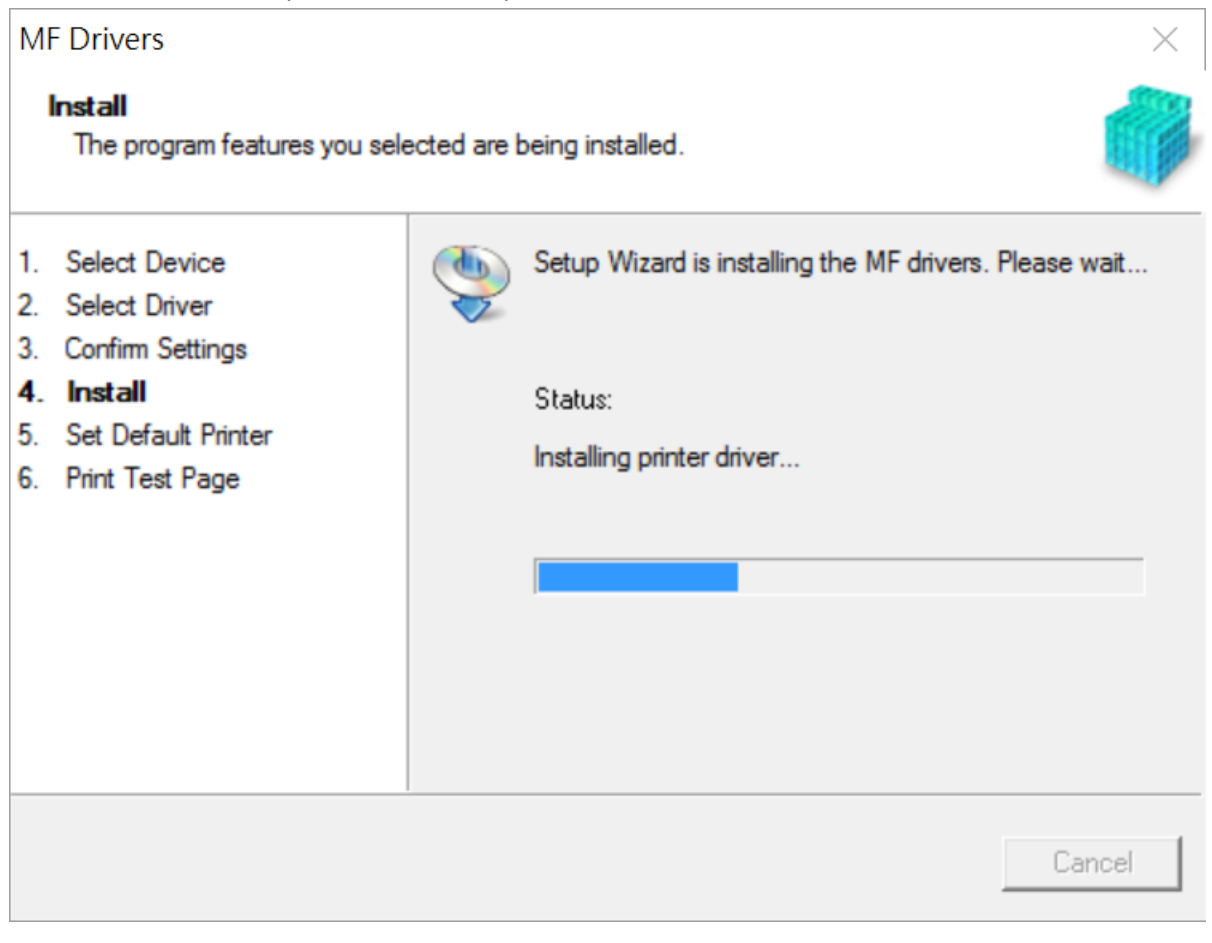

25. 選擇「Installed Printer: Canon MF410 Series UFR II」,按「<u>N</u>ext >」 Select "Installed Printer: Canon MF410 Series UFR II", click "<u>N</u>ext >"

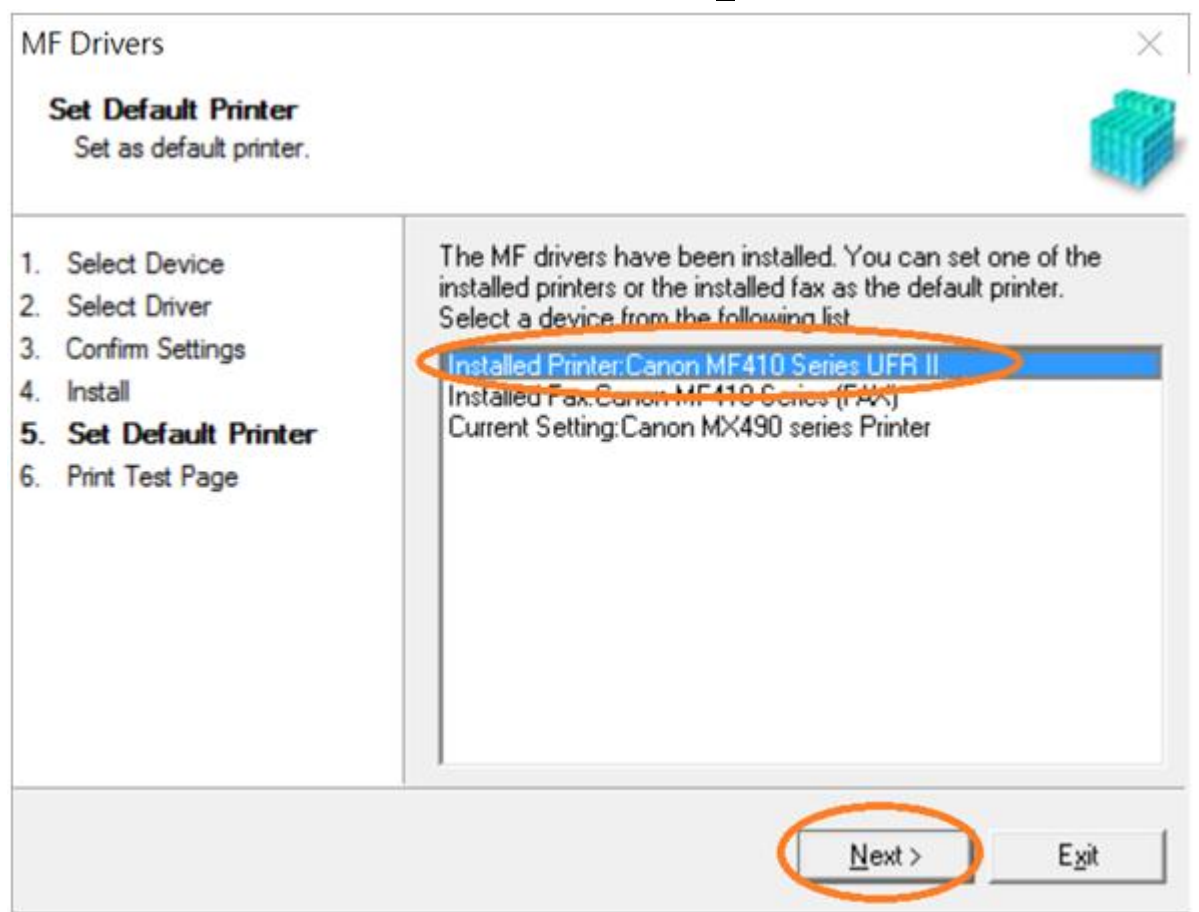

26. 可剔選「Printer: Canon MF 410 Series UFR II」進行列印測試頁,按「Exit」

Can check the box at "Printer: Canon MF 410 Series UFR II" to print a test page, click "Exit"

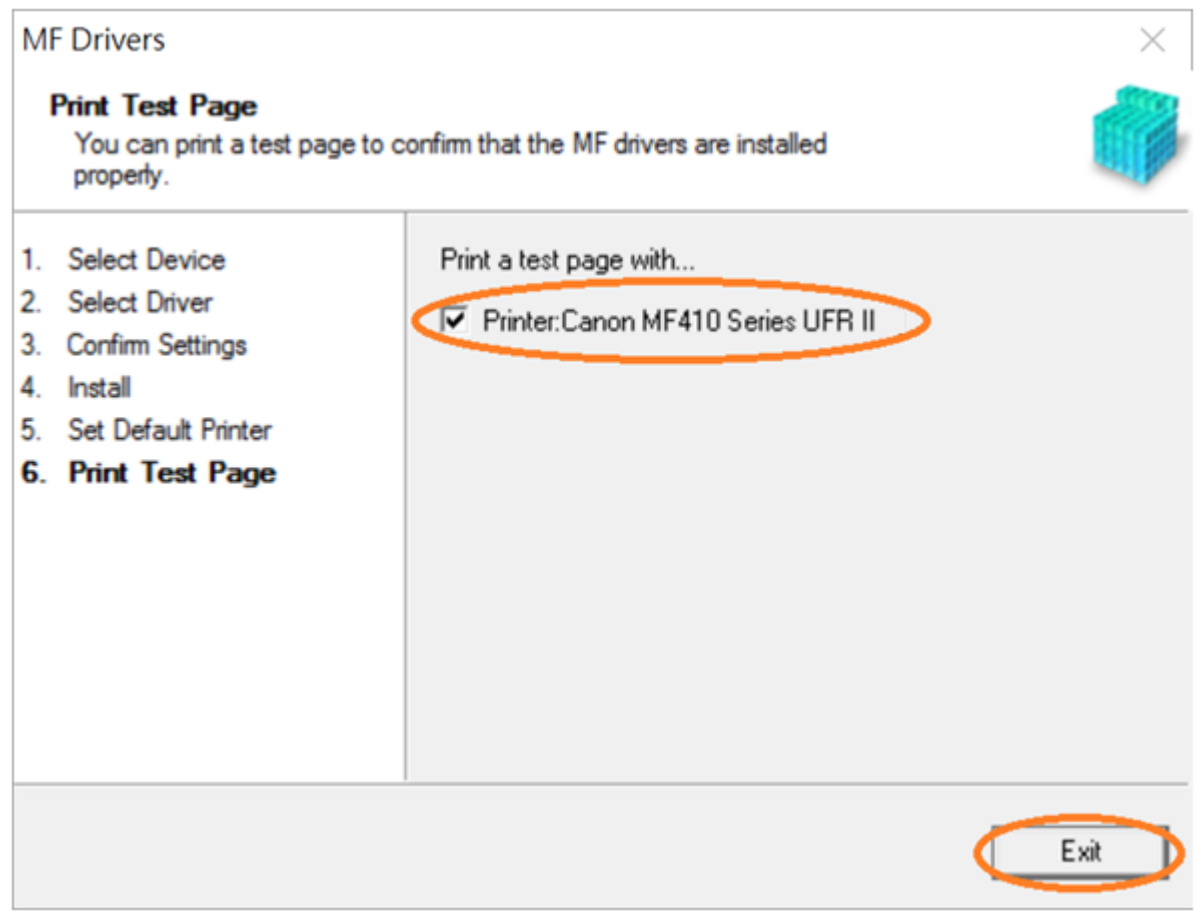

- 27. 到佳能網站 <u>http://support-hk.canon-asia.com/</u> , 選擇相關的印表機型號及下載掃瞄軟件 MF Scan Utility (Go to: <u>http://support-hk.canon-asia.com/</u>, select related printer model and download the scanner software MF Scan Utility)
- 下載完成後,打開掃瞄軟件安裝檔案
   Open scanning software installation file after downloaded
- 29. 按「Next >」

Click "Next >"

| 0000 | Welcome to the Canon MF Scan Utility setup program. This program will<br>install Canon MF Scan Utility on your computer. |
|------|----------------------------------------------------------------------------------------------------|
| 1000 | Exit all Windows program before running this setup program.                                                              |
| Ser. | Click [Cancel] to exit the setup program. Then exit all programs that are running.                                       |
|      |                                                                                                    |
|      | Next> Cancel                                                                                                    |

#### 30. 按「Yes」

#### Click "Yes"

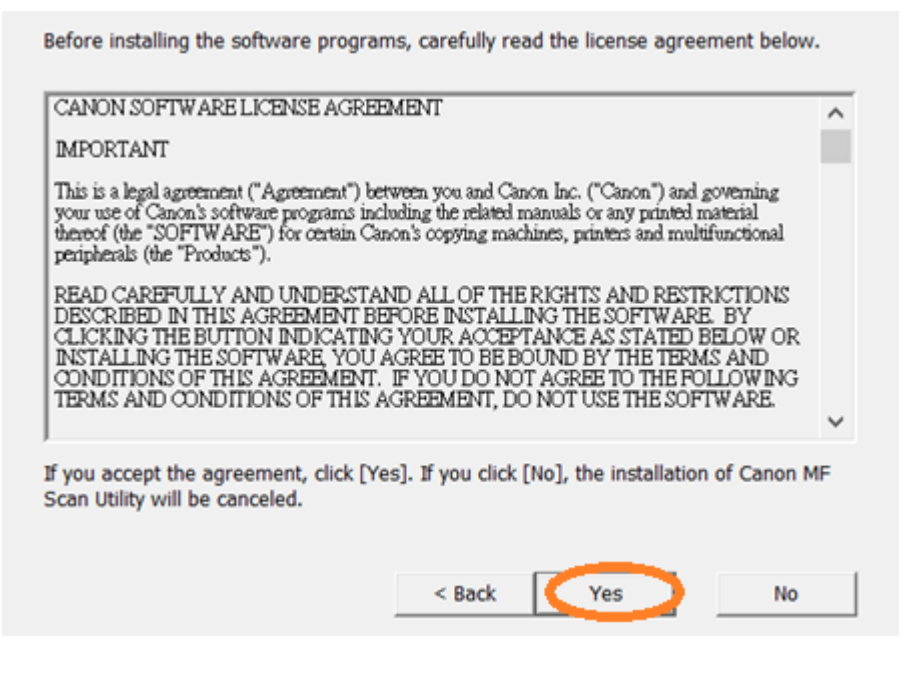

### 31. 按「Complete」 Click "Complete"

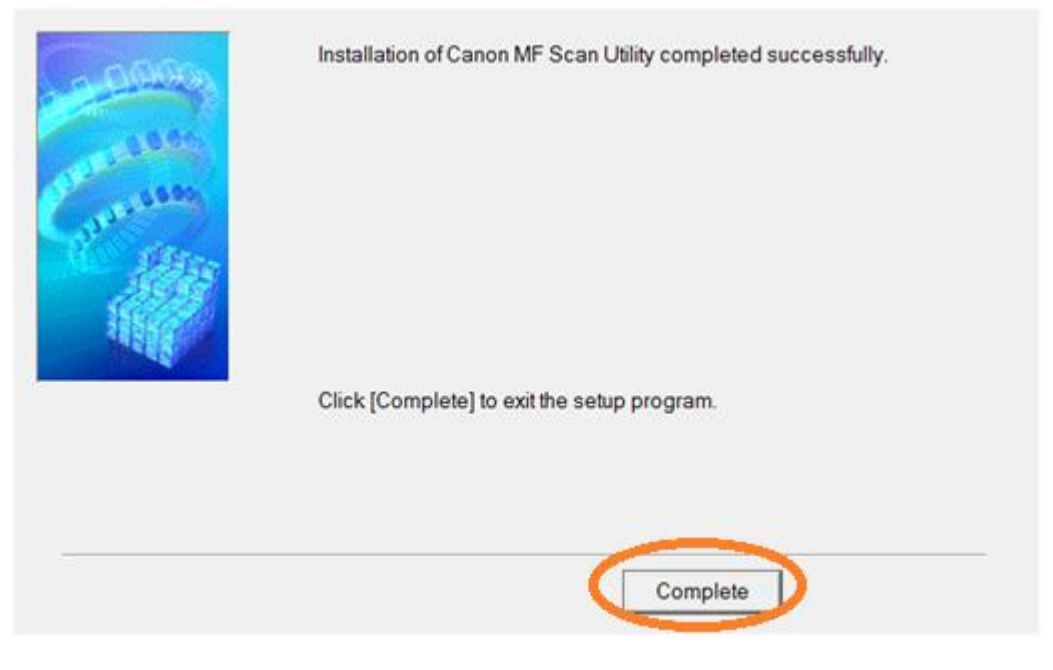

-完--End-